# Shape Layer in QGIS erstellen

#### Neuen Shape Layer erstellen

Um einen neuen Layer zu erstellen - in diesem Fall einen Layer im shape Format – wählen Sie den Reiter *Layer* im QGIS Hauptmenü und dort den Unterpunkt *Layer erstellen > Neuer Shapedatei-Layer...* 

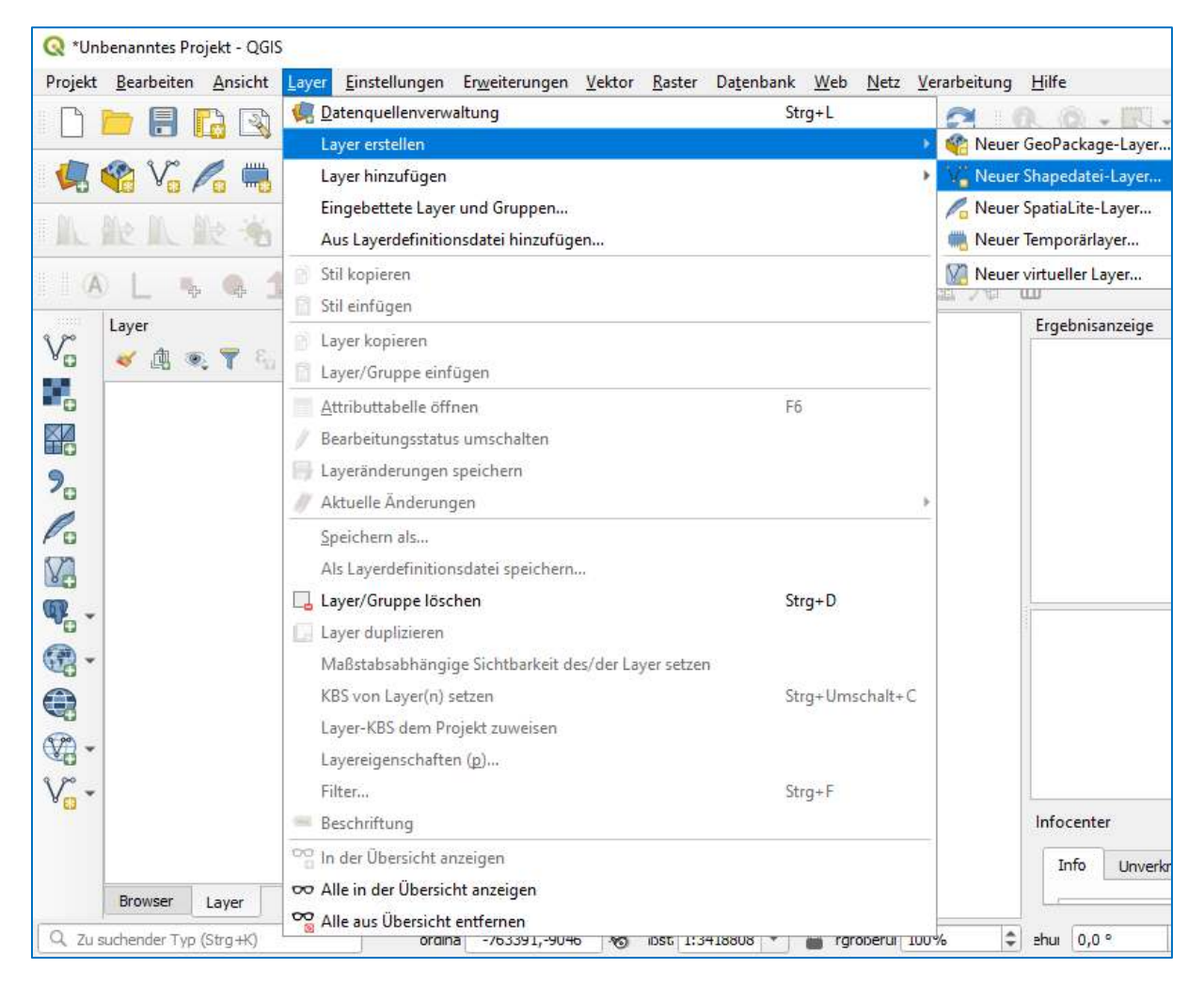

Alternativ kann auch die Schaltfläche *Neuer Shape Layer* auf der linken Seite des Kartenfensters genutzt werden.

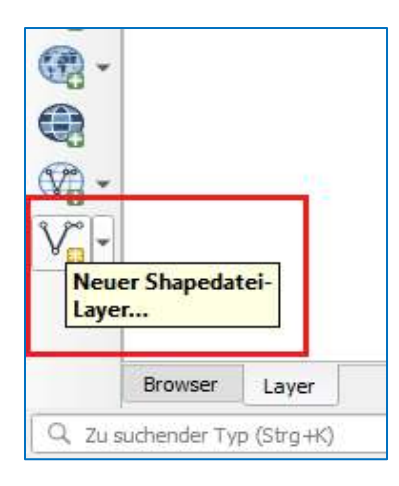

Im sich anschließend öffnenden Popupfenster sind verschiedene grundlegende Layer-Eigenschaften festzulegen.

| 🔇 Neuer Shapedatei-L    | Layer            |                    |             |            | ×     |
|-------------------------|------------------|--------------------|-------------|------------|-------|
| Dateiname               | Test-Punkte      |                    |             |            | ◙     |
| Dateikodierung          | UTF-8            |                    |             |            | •     |
| Geometrietyp            | ° Punkt          |                    |             |            | -     |
| Zusätzliche Dimensionen | Keine            | 🔿 z (+ M-          | -Werte)     | O M-Werte  |       |
|                         | EPSG:25832 - ETR | .S89 / UTM zone 32 | N           |            | - 🌚   |
| Neues Feld              |                  |                    |             |            |       |
| Name                    |                  |                    |             |            |       |
| Typ abc Text            |                  |                    |             |            | -     |
| Länge 80                | Genauigkeit      |                    |             |            |       |
|                         |                  | Zur Feldliste      | hinzufügen  |            |       |
| Feldliste               |                  |                    |             |            |       |
| Name 1                  | Гур І            | .änge              | Genauigkeit |            |       |
| id                      | Integer          | 10                 |             |            |       |
|                         |                  |                    |             |            |       |
|                         |                  |                    |             | 膭 Feld lös | schen |
|                         |                  | ОК                 | Abbre       | chen       | Hilfe |

Beispiel: Layer Testpunkte, Punktgeometrie, EPSG 28532, UTF-8

Dazu zählen:

- Dateiname und Speicherort des Layers
- Der Geometrietyp der neu zu zeichnenden/anzulegenden Objekte: Punkt, Linie oder Polygon.
- Das Koordinatensystem des neuen Layers
- die Dateicodierung (i.d.R. UTF-8)

Optional können auch Attribute erstellt werden, die die Elemente des Layers kennzeichnen. Dazu ist für je Attribut ein Name zu vergeben sowie Feldtyp- und Länge festzulegen.

Nach der Definition der Layer-Eigenschaften und Bestätigen mit *OK* erscheint der neu angelegte Layer im Fenster der Layer Übersicht auf der linken Seite des Kartenfensters.

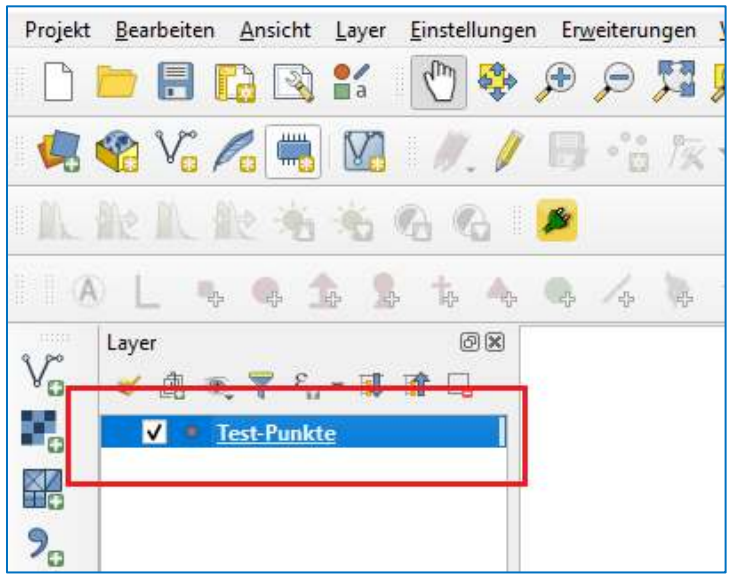

## Objekte erstellen/zeichnen

Um Objekte auf dem Layer zu erstellen oder bearbeiten zu können muss der Layer in den Bearbeitungsmodus versetzt werden. Bei mehreren vorhandenen Layern ist zunächst der gewünschte Layer durch Anklicken auszuwählen (blau hinterlegt); anschließen wird der ausgewählte Layer über das Stift- Symbol *Bearbeitungsstatus umschalten* in den aktiven Bearbeitungsmodus versetzt.

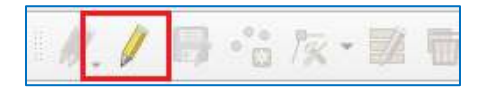

Der Aktive Bearbeitungsstatus ist daran zu erkennen, dass die bislang gesperrten/ausgegrauten Symbole der Berabeitungs-Symbolleiste nun farbig/aktiv erscheinen. Zudem ist dem Layer-Namen das Stiftsymbol zur Kennzeichnung des aktiven Bearbeitungsstatus vorangestellt.

| Projekt | <u>B</u> earbeiten | <u>Ansicht</u> Layer   | <u>E</u> instellungen | Er <u>w</u> eiteru | ngen <u>V</u> e | ektor <u>R</u> aste |
|---------|--------------------|------------------------|-----------------------|--------------------|-----------------|---------------------|
|         |                    | 6 🕄 💕                  | ( <sup>m</sup> ) 😵    | <b>9</b>           | <u>,</u>        | 0, 🖸 🖗              |
|         | 😤 V.,              | n 🖷 🛛                  | 1.1                   |                    | 1-              | 國面                  |
| I.      | 能队                 | 医恙疮                    | 661                   | 8                  |                 |                     |
|         | OL 4               | 1                      |                       | G. /+              | <b>W</b> 6      |                     |
| V.      | Layer              | ε 👕 ε <sub>α</sub> + 🗊 | 08<br>1               |                    |                 |                     |
| 0       | 1/                 | Test-Punkte            |                       |                    |                 |                     |
|         |                    |                        |                       |                    |                 |                     |

Über die *Funktion Objekt hinzufügen können* nun neue Objekte auf dem neu angelegten bzw. ausgewählten Layer erstellt werden. Je nach Geometrietyp Layers variiert das Symbol zum Erstellen neuer Objekte in der Bearbeitungssymbolleiste:

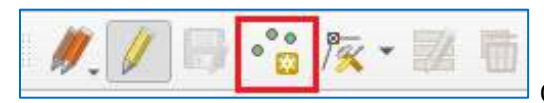

Objekte auf Punktlayer erstellen

Punktförmige Objekte werden einfach durch Linksklick an der gewünschten Stelle auf der Karteneben platziert.

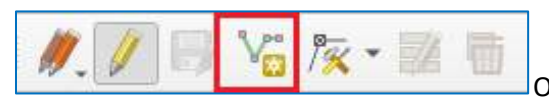

Objekte auf Linienlayer erstellen

Für Linienobjekte wird mit einem Linksklick ein Startpunkt gesetzt, jeder weitere Klick fügt einen Stützpunkt ein, bis das Linienobjekt mit einem Rechtsklick abgeschlossen wird

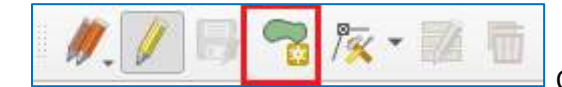

Objekte auf Punktlayer erstellen

Polygonflächen werden ebenso per Linksklick aufgezogen, bis sie mit einem Rechtklick abgeschlossen werden.

Zum Abschluss der Anlage eines neuen Objektes verlangt QGIS die Annahme oder den Abbruch des Vorgangs; an diesem Punkt können auch Werte zu den Attributen des Objekts ergänzt bzw. eingetragen werden.

| Test-F | Polygon - Objektattribute | x |
|--------|---------------------------|---|
| id     | NULL                      |   |
|        |                           |   |
|        | OK Abbrechen              |   |

Die angelegten Objekte erscheinen nun in der Karte

| Projekt <u>B</u> earbeiten <u>A</u> r | nsicht <u>L</u> ayer <u>E</u> inste | llungen Er <u>v</u> | <u>v</u> eiterungen | Vektor   | <u>R</u> aster | Datenbank  | <u>W</u> eb | <u>N</u> etz <u>V</u> | erarbeitu | ng <u>H</u> ilfe    |
|---------------------------------------|-------------------------------------|---------------------|---------------------|----------|----------------|------------|-------------|-----------------------|-----------|---------------------|
|                                       | 🗟 💕  🖑                              | <                   |                     | <b>P</b> | D 🕅            | <b>A</b>   |             | 6                     | 3         | <b>Q</b> , <b>Q</b> |
| 🥵 😵 Vo 🎜                              | 🖏 🔀 🥖                               | . 🕖 🖪               | °°° /×              | • 🌌      |                | 6 B) [     | 1 👈         | è                     | abc       | 🍕 💩                 |
| I de la de                            | * * 6                               | 6                   |                     |          |                |            |             |                       |           |                     |
|                                       | <b>* *</b> *                        | 4                   | / <sub>0</sub> 0    |          | 1              | 11         |             | ŵ;                    | i A       | í tí                |
| Va Layer                              | T¶TIF3 ¶                            | 2 X                 |                     |          |                |            |             |                       |           |                     |
| I I I I I I I I I I I I I I I I I I I | -Punkte                             |                     |                     |          |                |            |             |                       |           |                     |
|                                       |                                     |                     |                     | ۲        |                |            |             |                       |           |                     |
| 20                                    |                                     |                     |                     |          |                | •          |             |                       |           |                     |
| 10                                    |                                     |                     |                     |          |                |            |             |                       |           |                     |
|                                       |                                     |                     |                     | 2        |                |            |             | •                     |           |                     |
|                                       |                                     |                     |                     | 2        |                |            |             |                       |           |                     |
| <b>A</b>                              |                                     |                     |                     |          |                |            |             |                       |           |                     |
|                                       |                                     |                     |                     |          |                | •          |             |                       |           |                     |
| V-                                    |                                     |                     |                     |          |                |            |             |                       |           |                     |
|                                       |                                     |                     |                     |          |                |            |             |                       |           |                     |
| Browser Lav                           | /er                                 |                     |                     |          |                |            |             |                       |           |                     |
| Q, Zu suchender Typ (Str              | g+K)                                | :oordinate          | -534537,49          | 75 👏     | 1aßstat 1      | :3418808 🔻 | ] 🔒 /       | 'ergrößeru            | nç 100%   | tra 🗘               |

Über das Bearbeitunssymbol werden alle im Layer vorgenommenen Änderungen angenommen und nach Bestätigung des Speichvorgangs gespeichert.

| 🔇 Bear | rbeitung beenden X                                             |
|--------|----------------------------------------------------------------|
| ?      | Sollen die Änderungen am Layer Test-Punkte gespeichert werden? |
|        | Speichern Verwerfen Abbrechen                                  |

über das Symbol *Aktuelle Änderung* können die am Layer vorgenommenen Änderungen auch verworfen werden. Dies ist allerdings nur so lange möglich wie der Bearbeitungsstatus des Layers aktiv ist, d.h. die Änderungen noch nicht gespeichert wurden.

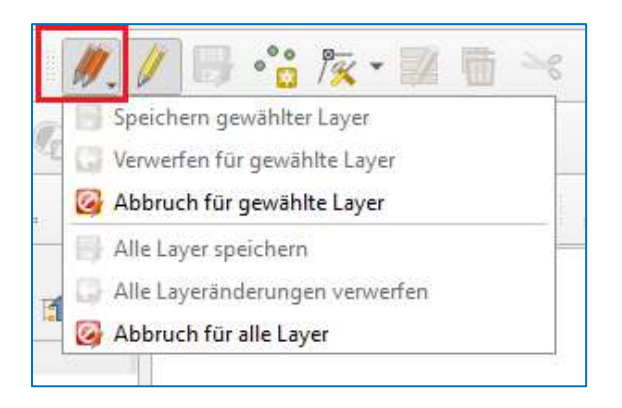

## Objekte löschen

Um bestehende Objekte aus Layern zu entfernen, muss sich der Layer im Bearbeitungsmodus befinden und das zu löschende Objekt mit dem Auswahlwerkzeug markiert werden. Dies kann durch Anklicken oder aufziehen eines Auswahlrahmens erfolgen. Im Anschluss kann es über das Papierkorb-Symbol gelöscht werden

## Objekten ändern

Zum Ändern von Objekten muss sich der entsprechende Layer im Bearbeitungsmodus befinden und zu ändernde Objekt markiert sein.

Über das Stützpunkt-Symbol können nun bestehende Stützpunkte erfasst und verschoben- oder durch einen Doppelklick auf die Rahmengeometrie des Objektes neue Stützpunkte hinzugefügt werden

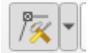

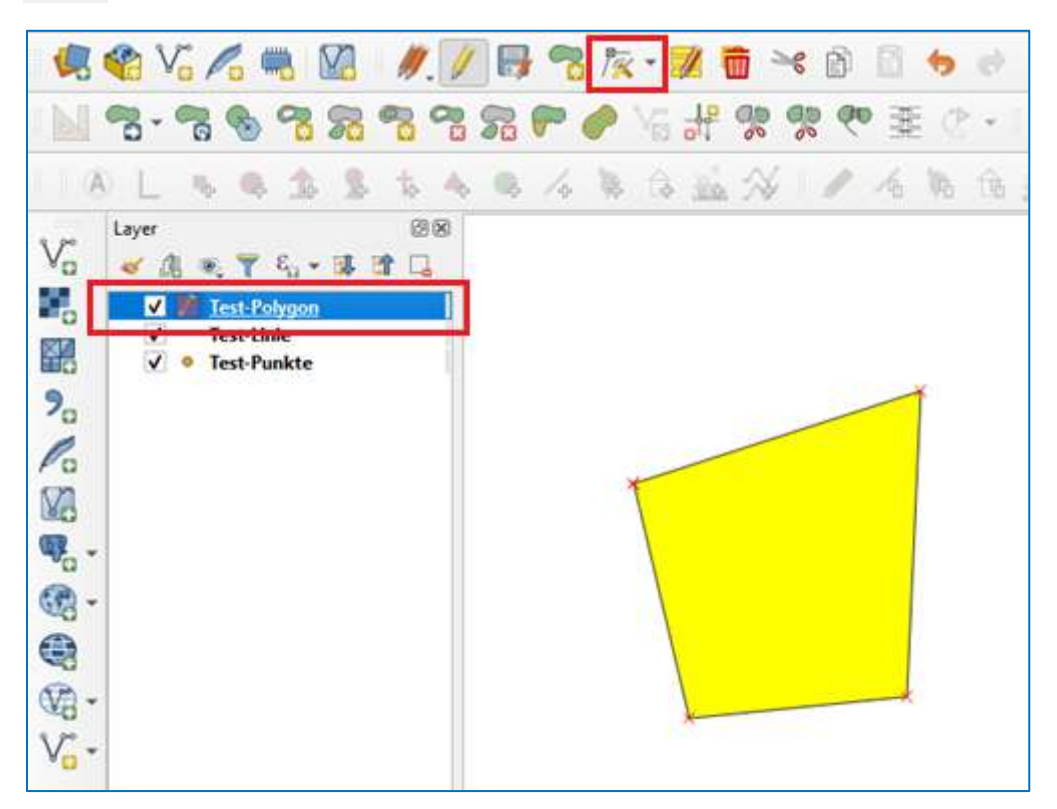

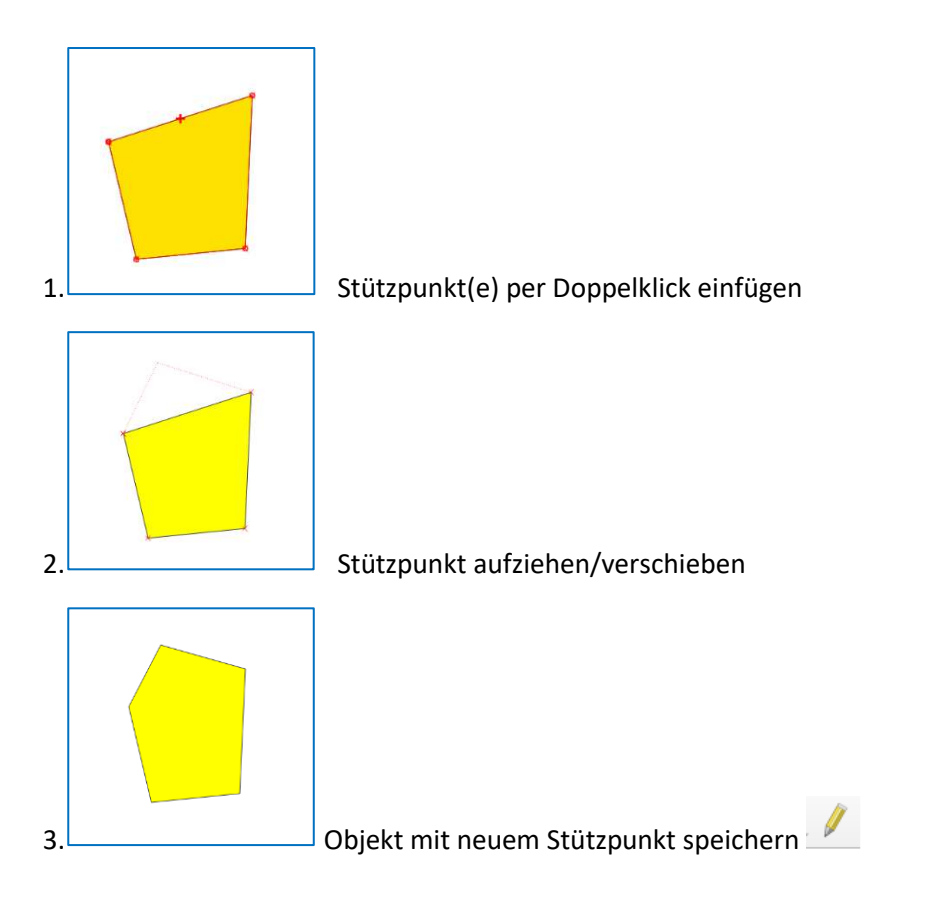

# Bestehenden Shape Layer hinzufügen

Um einen bestehenden Shape-Datensatz zu einem QGIS Projekt hinzuzufügen ist im Hauptmenü der Reiter *Layer hinzufügen* und dort die Unterkategorie *Vektorlayer hinzufügen* auszuwählen.

| Projekt <u>B</u> earbeiten <u>A</u> nsicht | Layer Einstellungen Erweiterungen Vektor Raster Datenbank Web Netz                                             | <u>√</u> erarbeitung <u>H</u> ilfe                                                                                                    |
|--------------------------------------------|----------------------------------------------------------------------------------------------------|----------------------------------------------------------------------------------------------------|
|                                            | Datenquellenverwaltung     Strg+L     Layer erstellen                                                          | 0 Q.Q.R. D.                                                                                                    |
| 🤹 📽 Va 🎜 🖷                                 | Layer hinzufügen                                                                                               | V Vektorlayer hinzufügen                                                                                                    |
| N -:- 7 % 7                                | Eingebettete Layer und Gruppen<br>Aus Layerdefinitionsdatei hinzufügen                                         | Rasterlayer hinzufügen<br>Retzlayer hinzufügen                                                                                                    |
| 110 L 4 4 1                                | <ul> <li>Stil kopieren</li> <li>Stil einfügen</li> </ul>                                                       | <ul> <li>9 Getrennte Textdatei als Layer hinzufügen</li> <li>9 PostGIS-Layer hinzufügen</li> </ul>                                                                              |
| Vo da 🔍 🔻 🦏                                | <ul> <li>Layer kopieren</li> <li>Layer/Gruppe einfügen</li> </ul>                                              | <ul> <li>SpatiaLite-Layer hinzufügen</li> <li>MSSQL-Layer hinzufügen</li> </ul>                                                                                                 |
| •••<br>••<br>••                            | Attributtabelle öffnen F6<br>Bearbeitungsstatus umschalten<br>Layeränderungen speichern<br>Aktuelle Änderungen | <ul> <li>Räumlichen DB2-Layer hinzufügen</li> <li>Oracle Spatial-Layer hinzufügen</li> <li>Virtuellen Layer hinzufügen/bearbeiten</li> <li>WMS/WMTS-Layer hinzufügen</li> </ul> |
|                                            | Speichern als<br>Als Layerdefinitionsdatei speichern<br>Layer/Gruppe löschen Strg+D<br>Layer duplizieren       | Image: ArcGlS-MapServer-Layer hinzufügen         Image: WCS-Layer hinzufügen         Image: WFS-Layer hinzufügen         Image: ArcGlS-FeatureServer-Layer hinzufügen           |

Alternativ kann ein hinzuzufügender Layer auch über das entsprechende Symbol in der linken Symbolleiste aufgerufen werden  $V_{a}$ .

| Q Datenquellenverwaltu | ing   Vektor                                        | ×                |
|------------------------|-----------------------------------------------------|------------------|
| Vektor                 | Quelityp                                            |                  |
| Raster                 | 💿 Datej 🔿 Verzeichnis 🔿 Datenbank 🔿 Protokoll: HTTP | (S), Cloud, etc. |
| Netz                   | Kodierung Automatisch                               | •                |
| Getrennte Texte        | Quelle                                              |                  |
| GeoPackage             | Vektordatensätze W:\Beispieldaten\Test-Punkte.shp   | <b>a</b>         |
| 두 SpatiaLite           |                                                     |                  |
| PostgreSQL             |                                                     |                  |
| MSSQL                  | Schließen Hinzufügen                                | Hilfe            |

Im sich öffnenden Dialog ist die hinzuzufügende Shape-Datei bzw. Datenquelle auszuwählen und steht anschließend in QGIS zur Ansicht bzw. weiteren Bearbeitung zur Verfügung.

| Projekt  | <u>B</u> earbeiter | <u>Ansich</u> | t <u>L</u> ayer | <u>E</u> instellu | ngen Er    | <u>w</u> eiterunge | n <u>V</u> ekto | r <u>R</u> aster      | Datenb | ank <u>\</u> | <u>N</u> eb <u>N</u> | letz l | <u>V</u> erarbeitung | <u>H</u> ilfe |     |      |
|----------|--------------------|---------------|-----------------|-------------------|------------|--------------------|-----------------|-----------------------|--------|--------------|----------------------|--------|----------------------|---------------|-----|------|
|          |                    | 6             | <b>1</b>        | 4m) 🔮             | <b>}</b>   | P                  | <b>P</b> .      | P                     |        | AI           |                      | 6      | 2                    | Q             | Q.  | - 12 |
|          | 😤 V.               | /_ =          | <b>1</b>        | 11.               | / 6        | · * /              | š • 🛛           | 御                     | × 6    |              | 6                    | ¢      | abc 🔮                | ab            | abc | (B)  |
|          | ·:- 7              | 6             | 3 %             | 20                | 3 %        | PO                 | Vai             | 19 98                 | de (   | 19 E         | E 🖉                  | •      | 队都                   |               |     | 6 19 |
| 1 I (A   |                    | 6 Q           | 1. 1            | . <b>1</b> 2      | 4 Q        | 4                  | . 🗘             | 16 A                  | 1      | 相            | 陶                    | Ġ      | 重化                   | Û             |     |      |
| 9 00     | Layer              |               |                 |                   |            | 6 🗴                | )               |                       |        |              |                      |        |                      |               |     |      |
| Vo       | 🛛 🖄 🌾              | B 🝸 E         | ia • 🗊          |                   |            |                    |                 |                       |        |              |                      |        |                      |               |     |      |
|          | V =                | Test-Pun      | <u>kte</u>      |                   |            |                    | 1               |                       |        |              |                      |        |                      |               |     |      |
|          |                    |               |                 |                   |            |                    |                 |                       |        |              |                      |        |                      |               |     |      |
| 9.       |                    |               |                 |                   |            |                    |                 |                       |        | 0            |                      |        |                      |               |     |      |
| Po       |                    |               |                 |                   |            |                    |                 |                       |        | 77 I.        | 0                    |        |                      |               |     |      |
| Va       |                    |               |                 |                   |            |                    |                 |                       |        |              |                      |        | 0                    |               |     |      |
| <b>@</b> |                    |               |                 |                   |            |                    |                 |                       |        |              |                      |        |                      |               |     |      |
| - 🕄      |                    |               |                 |                   |            |                    |                 |                       |        |              | ۲                    |        |                      |               |     |      |
|          |                    |               |                 |                   |            |                    |                 |                       |        |              |                      |        |                      |               |     |      |
| - 🕲      |                    |               |                 |                   |            |                    |                 |                       |        |              |                      |        |                      |               |     |      |
| V        |                    |               |                 |                   |            |                    |                 |                       |        |              |                      |        |                      |               |     |      |
|          |                    |               |                 |                   |            |                    |                 |                       |        |              |                      |        |                      |               |     |      |
|          |                    |               |                 |                   |            |                    |                 |                       |        |              |                      |        |                      |               |     |      |
|          |                    |               |                 |                   |            |                    |                 |                       |        |              |                      |        |                      |               |     |      |
|          |                    |               |                 |                   |            |                    |                 |                       |        |              |                      |        |                      |               |     |      |
|          | Browser            | Laver         |                 |                   |            |                    | 1               |                       |        |              |                      |        |                      |               |     |      |
| Q Zu s   | suchender Ty       | o (Strg+K)    |                 | Bearb             | eitungs: H | Coordinate         | -354764,        | -36 <mark>34</mark> 4 | 👏 Maßs | tab 1:6      | 5012701              | -      | Vergröße             | erung 10      | 0%  | \$   |

#### Auswahl über QGIS-Browser

Alternativ können Daten die dem QGIS Projekt hinzugefügt werden sollen auch über den QGIS Browser ausgewählt werden. Dazu muss zunächst sichergestellt sein, dass Bedienfeld *Browser* in der der QGIS Ansicht aktiv ist, falls nicht kann dieser im Hauptmenü über den Reiter *Ansicht* > *Bedienfelder* > *Browser/Browser2* hinzugeschaltet werden.

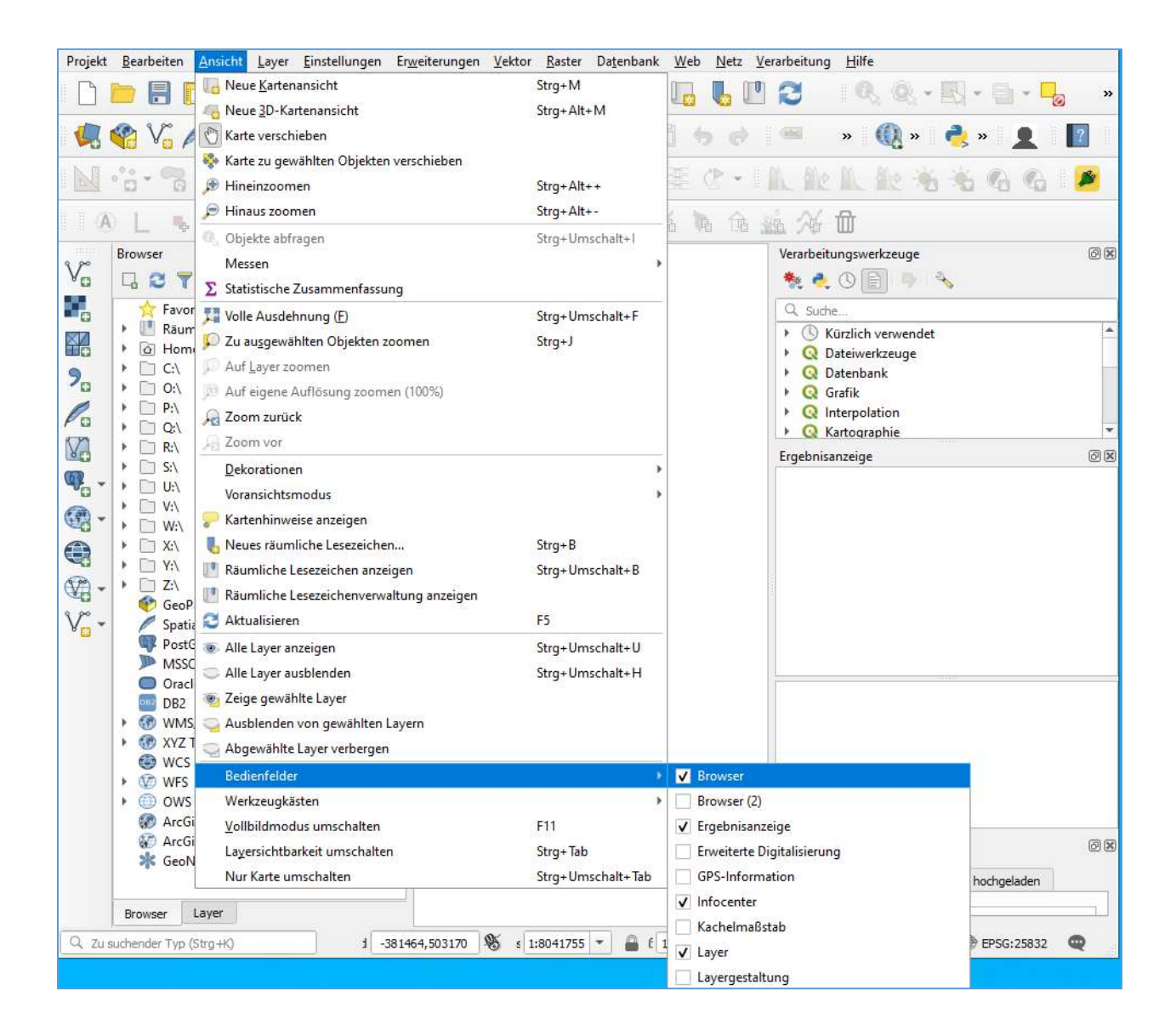

| Browser                   | 0 × |
|---------------------------|-----|
| 🗔 😂 🍸 🖬 🕖                 |     |
| 🛧 Favoriten               |     |
| 🕨 🛄 Räumliche Lesezeichen |     |
| Home                      |     |
| ▶ □ C:\                   |     |
| O:\                       |     |
| ▶ D P:\                   |     |
| ▶ <u>□</u> Q:\            |     |
| ▶ □ R:\                   |     |
| ▶ □ S:\                   |     |
| ► U:\                     |     |
| ▶ <b>V</b> :\             |     |
| ▶ <u> </u>                |     |
|                           |     |
|                           |     |
|                           |     |
| Spatialite                |     |
|                           |     |
| MSSOI                     |     |
|                           |     |
| DB2                       |     |
|                           |     |
| G     XYZ Tiles           |     |
| 🖨 WCS                     |     |
| WFS                       |     |
| ▶ ⊕ ows                   |     |
| ArcGisMapServer           |     |
| TrcGisFeatureServer       |     |
| 🔆 GeoNode                 |     |
|                           |     |
|                           | :   |
|                           |     |

Die gewünschten Dateien können nun über den Browser ausgewählt und zum geöffneten Projekt duch Doppelklick hinzugefügt werden.

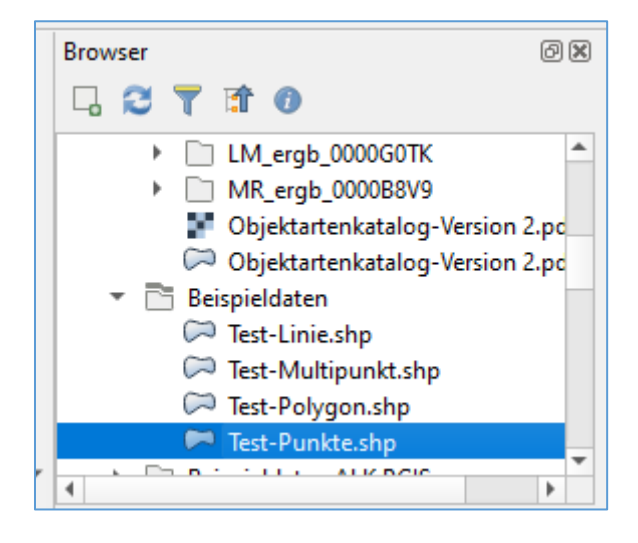

| Projekt <u>B</u> earbeiten <u>A</u> nsicht <u>L</u> ayer <u>E</u> instellungen Er | r <u>w</u> eiterungen <u>V</u> ektor | <u>R</u> aster Da <u>t</u> enbank | <u>W</u> eb <u>N</u> etz <u>V</u> | erarbeitung <u>H</u> ilfe |
|-----------------------------------------------------------------------------------|--------------------------------------|-----------------------------------|-----------------------------------|---------------------------|
| 🗋 🗁 🗟 🚺 🗟 💕 🕐 🌮                                                                   |                                      |                                   | 12 <b>U</b>                       | <b>2 Q Q</b> - <b>Z</b>   |
| 🤹 🗞 🖍 🖏 🔯 🖉 //. / 🗉                                                               | •** × • 🗹                            |                                   | 1 <del>6</del> ¢                  | abc 🇌 🦥 abc 🏘             |
| N                                                                                 | POVat                                | e og og ov e                      | E 🖉 • 1                           | 瓜靛瓜般为                     |
| AL 5 6 5 5 5 4 6                                                                  | 4443                                 | 1 × 1 / 1                         | í h ú                             | á % <b>Ó</b>              |
|                                                                                   | ð X                                  |                                   |                                   |                           |
| Test-Punkte                                                                       |                                      |                                   |                                   |                           |
|                                                                                   |                                      |                                   |                                   |                           |
| <b>9</b> 0                                                                        |                                      | ٥                                 |                                   |                           |
|                                                                                   |                                      |                                   | •                                 |                           |
|                                                                                   |                                      | ٥                                 |                                   | 0                         |
|                                                                                   |                                      |                                   | •                                 |                           |
| •                                                                                 |                                      |                                   |                                   |                           |
| - ·                                                                               |                                      |                                   |                                   |                           |
| V                                                                                 |                                      |                                   |                                   |                           |
|                                                                                   |                                      |                                   |                                   |                           |
|                                                                                   |                                      |                                   |                                   |                           |
| Provenue Laure                                                                    |                                      |                                   |                                   |                           |
| Q Zu suchender Typ (Strg+K) Bearbeitungs:                                         | Koordinate -354764,-36               | 5344 🛞 Maßstab 1                  | :6012701 -                        | Vergrößerung 100%         |